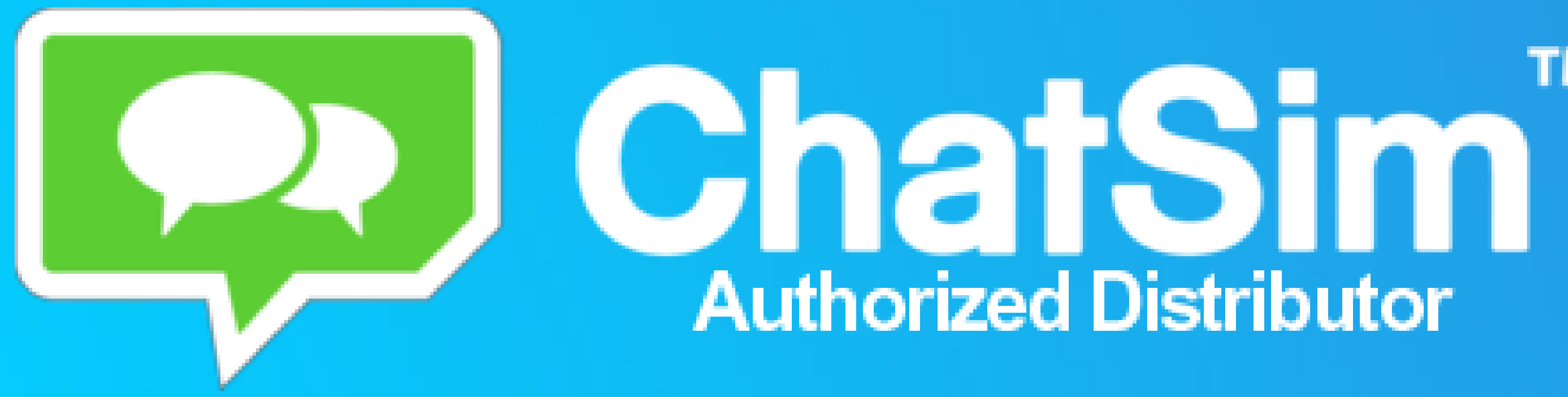

# SUVER

## Panamá 1261 - Montevideo 2929 0101

www.starcenter.com.uy

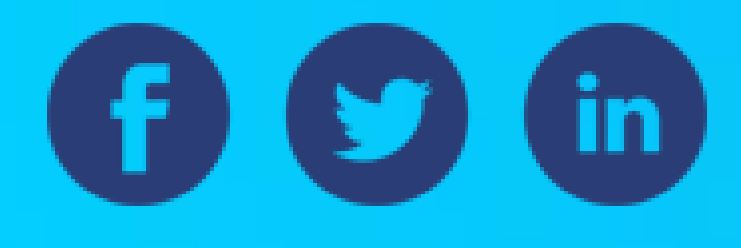

# тм

STARCENTER

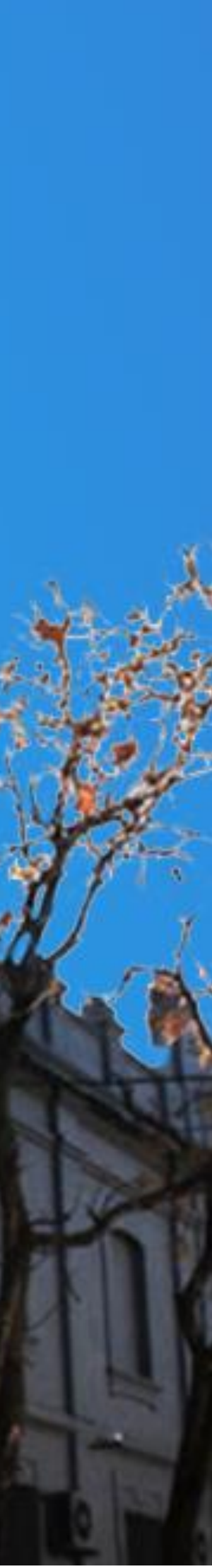

ESPAÑO

# 1. ACTIVACIÓN

Acceder a <u>www.chatsim.com</u>
 ACTIVAR: Clic en esta opción

💫 ChatSim<sup>™</sup>

Qué es ChatSim | Aplicaciones compatibles | Cómo funciona | Planes | Cobertu

#### Una Sim, infinitos Chat.

Mensajes de texto y emojis ilimitados en todo el mundo. Por solo 1000 \$U al año.

CÓMPRALA AHORA

QUÉ ES CHATSIM

## SUVICENJEL

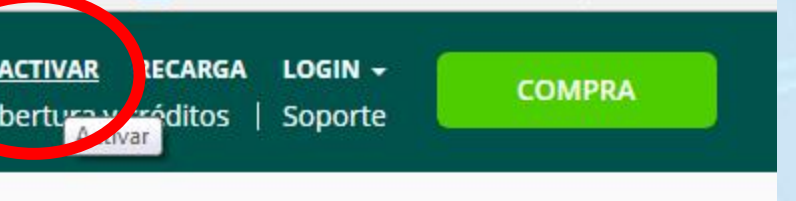

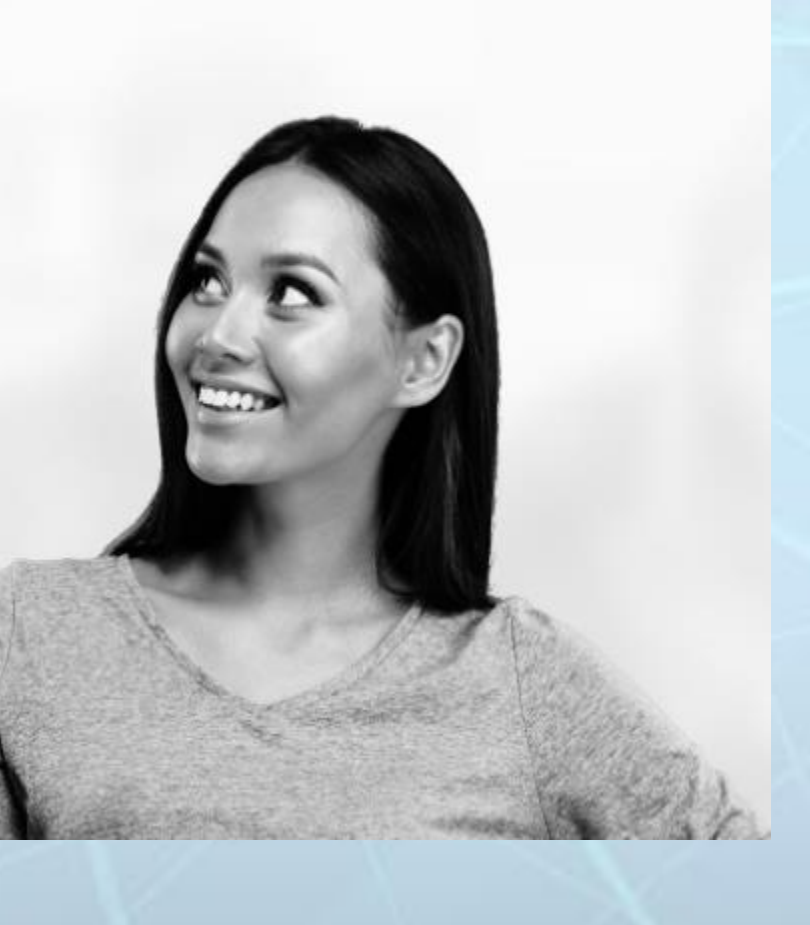

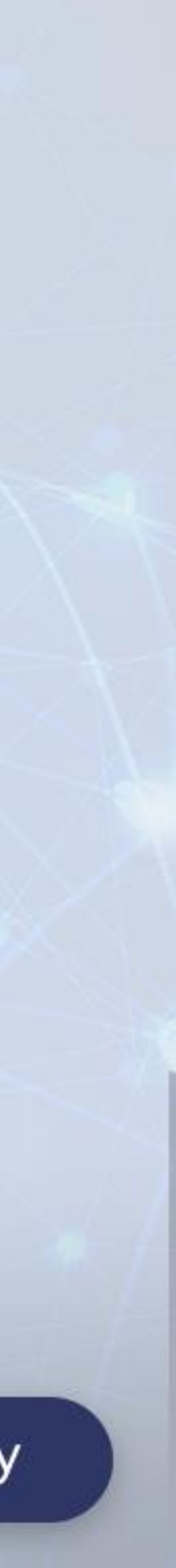

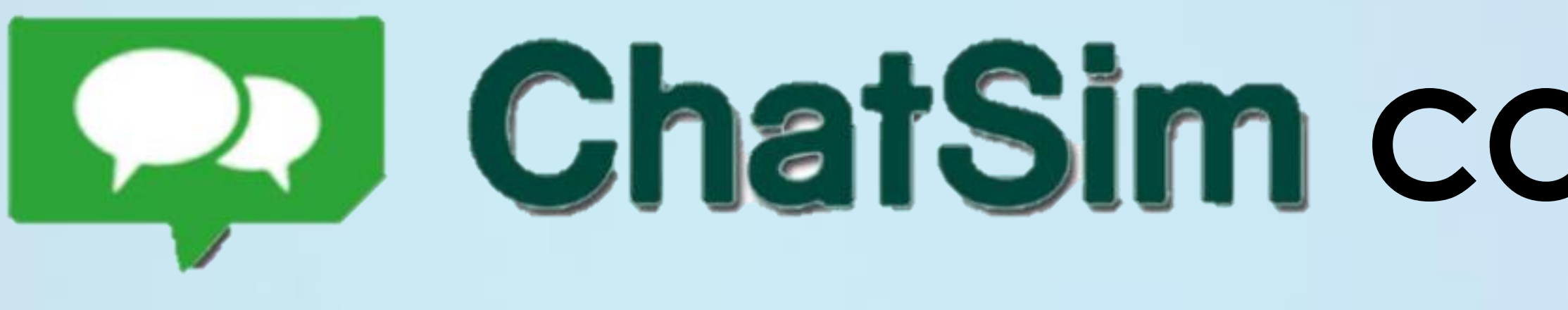

# 1. ACTIVACIÓN

## 3. Completar datos de la tarjeta Chatsim

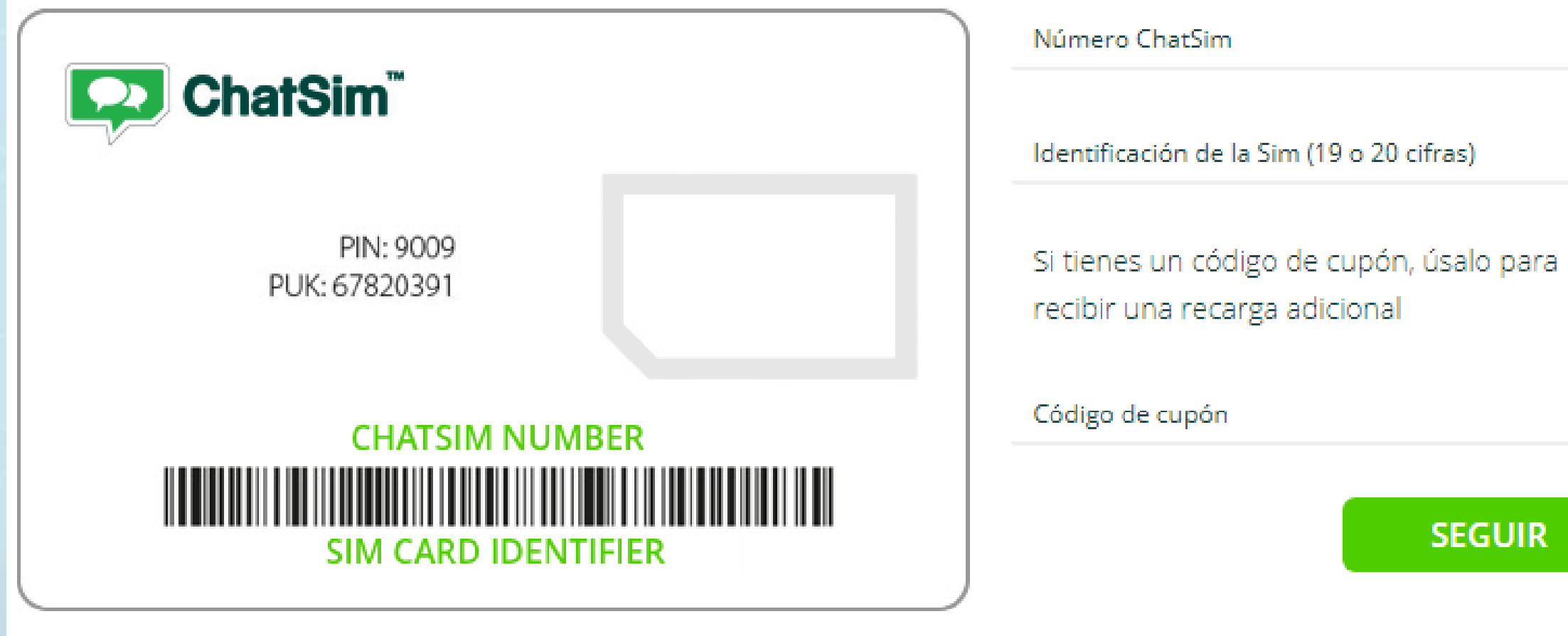

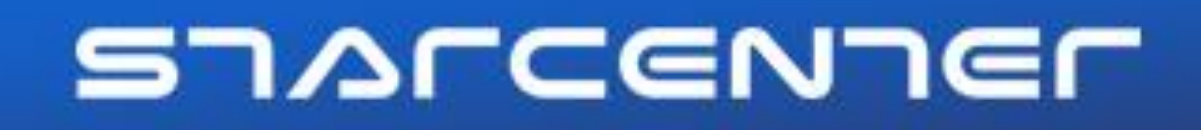

# ChatSim CONFIGURACIÓN INICIAL

SEGUIR

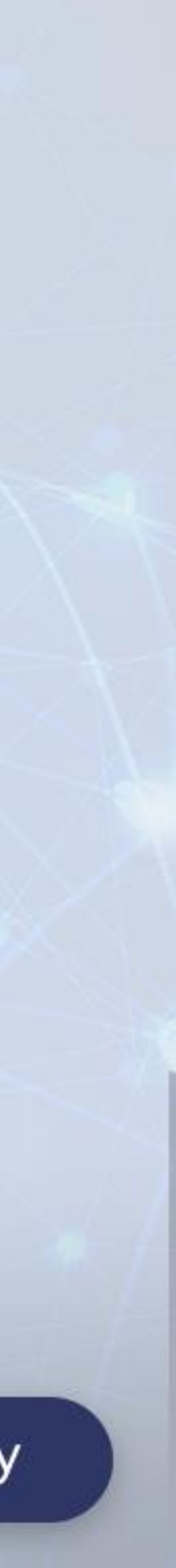

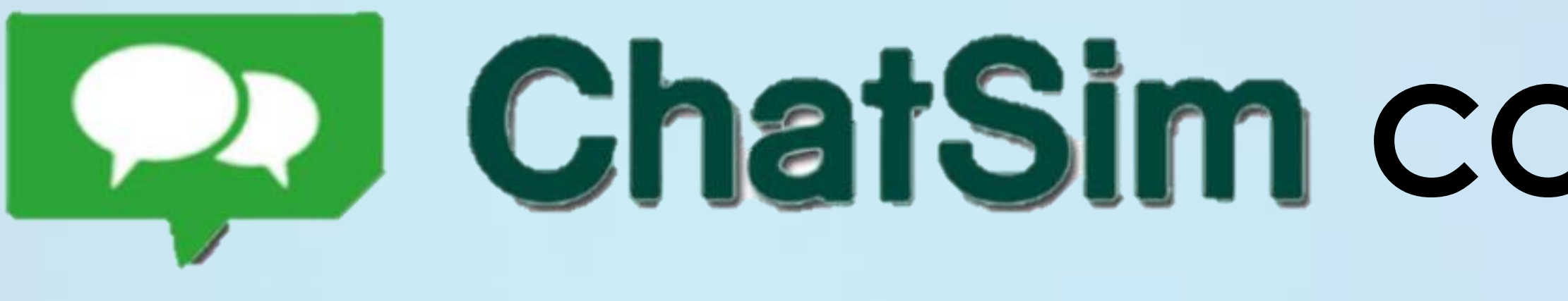

# 1. ACTIVACIÓN

4. Completar la activación con los datos del usuario.

IMPORTANTE: Tener en cuenta que el teléfono que se indique en esta etapa será el que quedará activado con Chatsim y NO SE PUEDE CAMBIAR

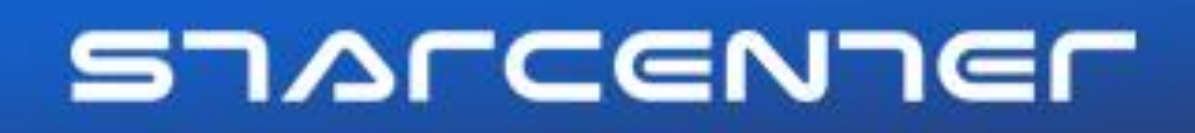

# ChatSim CONFIGURACIÓN INICIAL

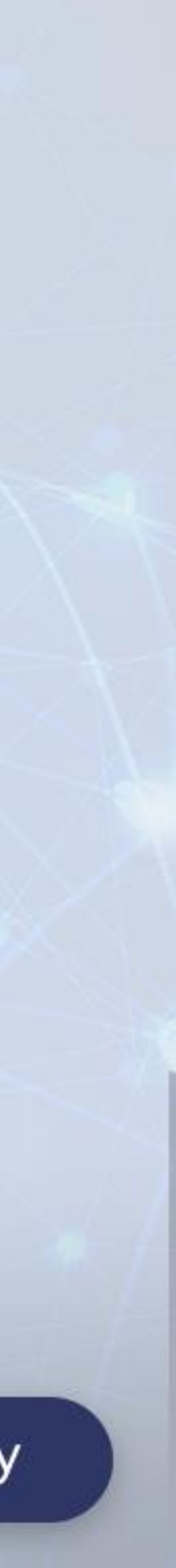

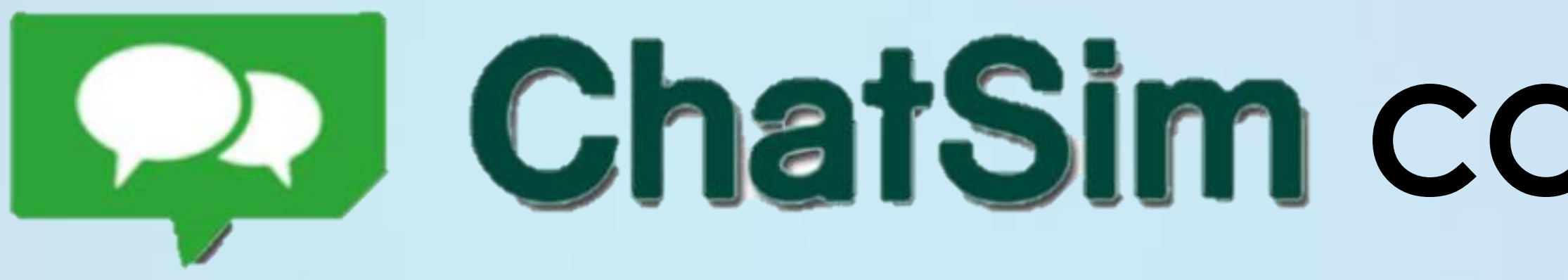

# 2. Configurar el tráfico de datos en el teléfono de acuerdo al sistema operativo:

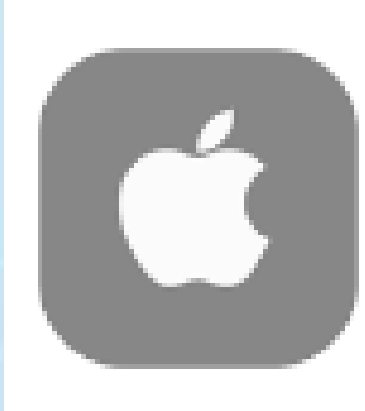

iOS Ver aquí

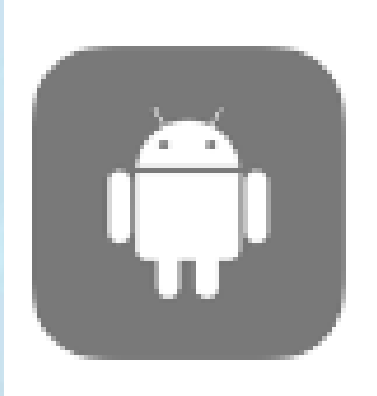

Android Ver aquí

## SJACCENJEC

# ChatSim CONFIGURACIÓN INICIAL

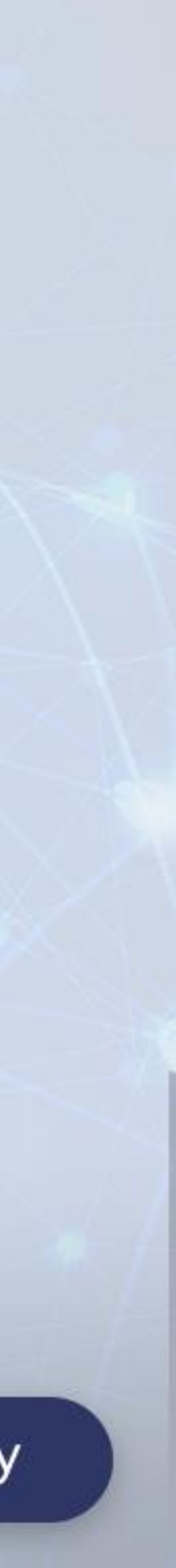

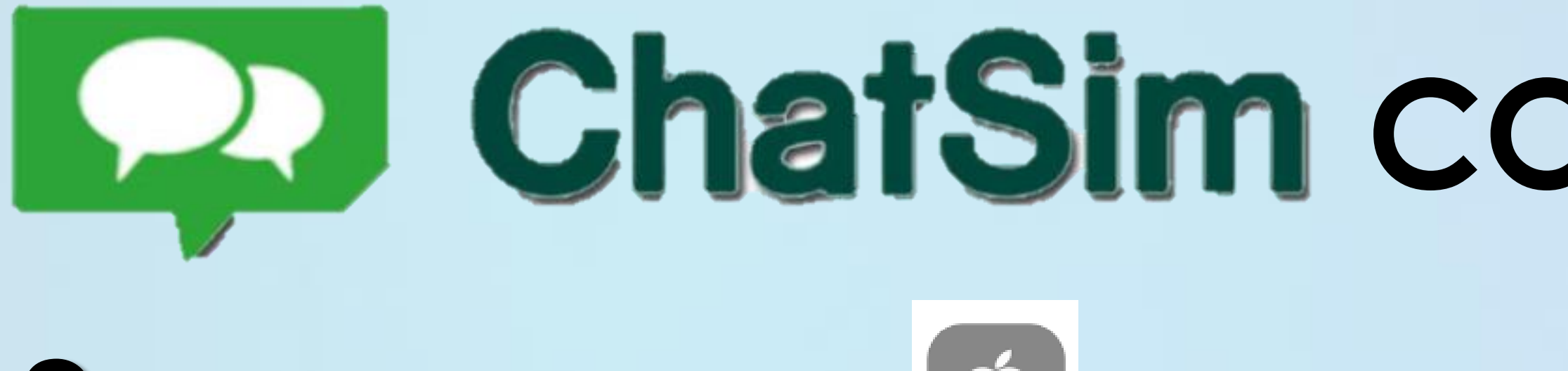

### Configuración iOS 3. **3.1** Activar la itinerancia de datos

## 1. Menú Ajustes

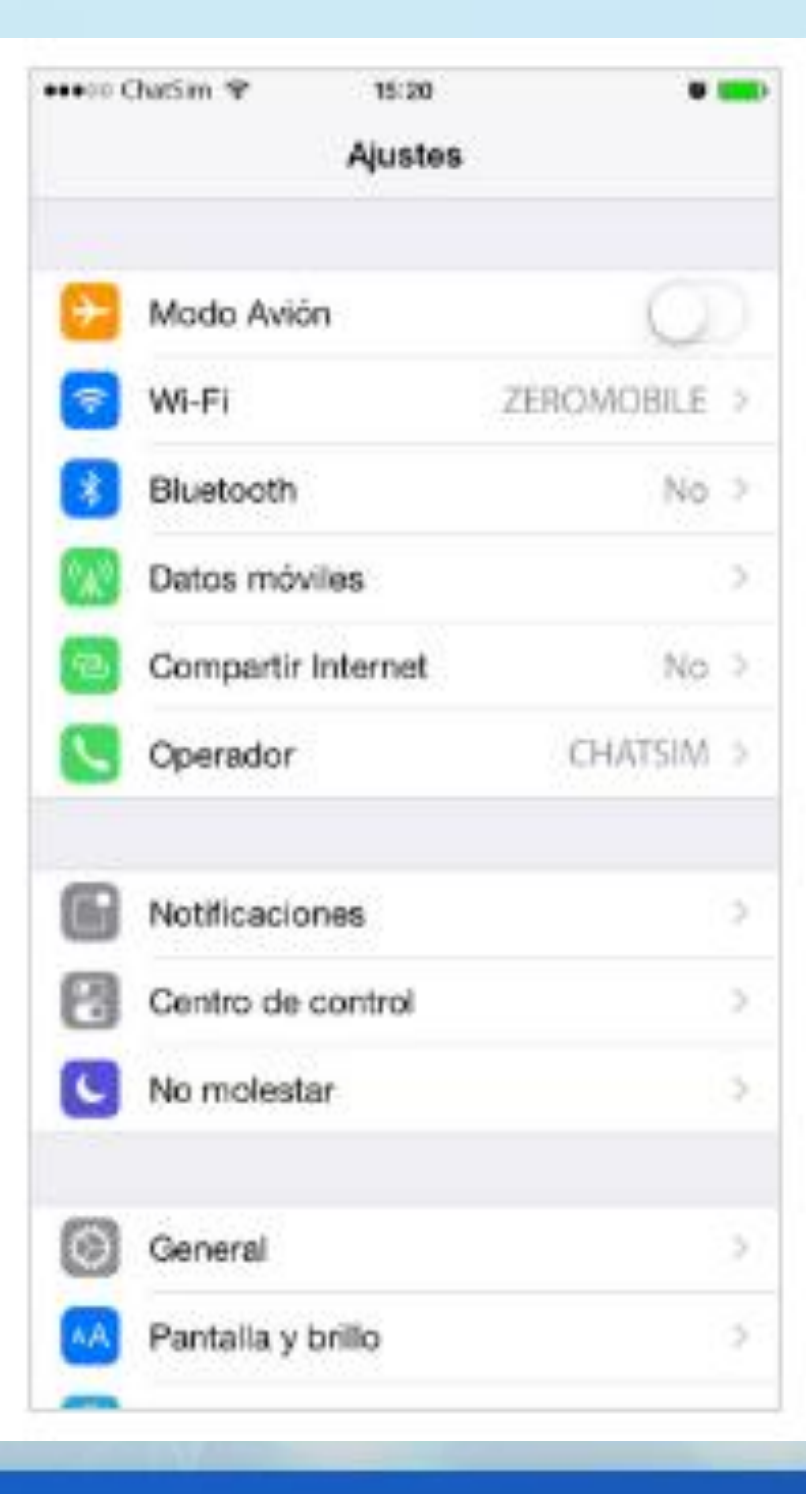

2. Selecciona "Móvil" y activa la "Itinerancia d datos"

## SJACCENJEC

# ChatSim CONFIGURACIÓN INICIAL

|    | ++++ ChatSim 🌳                                                                      | 15121                                                                                            | 9 🚃                                            |
|----|-------------------------------------------------------------------------------------|--------------------------------------------------------------------------------------------------|------------------------------------------------|
|    | Ajustes                                                                             | Datos móviles                                                                                    |                                                |
|    |                                                                                     |                                                                                                  |                                                |
|    | Datos móviles                                                                       |                                                                                                  |                                                |
|    | Voz y datos                                                                         |                                                                                                  | LTE >                                          |
| е  | Desactive los dato<br>el tráfico de datos                                           | s móviles para restri<br>(correo, internet, noi                                                  | ngir a Wi-Fi todo<br>tificaciones, etc.).      |
|    | ltinerancia de                                                                      | datos                                                                                            |                                                |
|    | Cuando se encuer<br>itinerancia de dato<br>enviar mensajes M<br>Internet u otros se | ntre en el extranjero,<br>la para evitar cargos<br>IMS, utilizar el correc<br>rvícios de clatos. | desactive la<br>adicionales al<br>electrónico, |
|    | Red de datos                                                                        | móviles                                                                                          | >                                              |
|    |                                                                                     |                                                                                                  |                                                |
|    | Compartir Inte                                                                      | met                                                                                              | No >                                           |
|    | DURACIÓN DE LA                                                                      | S LLAMADAS                                                                                       |                                                |
| 11 | Periodo actual                                                                      | 8 hor                                                                                            | as, 43 minutos                                 |
|    | 10. a. a                                                                            | 0.1                                                                                              |                                                |

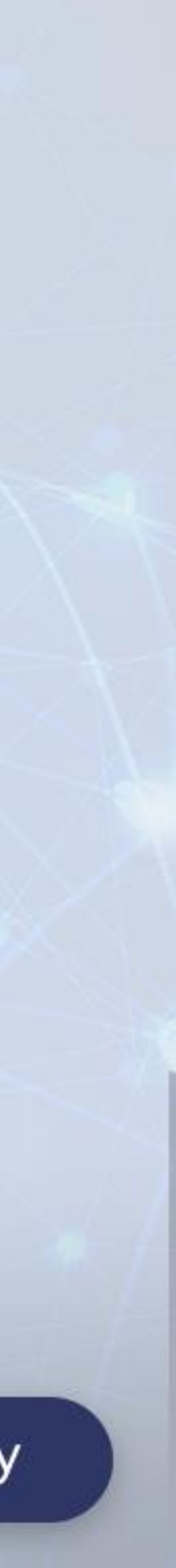

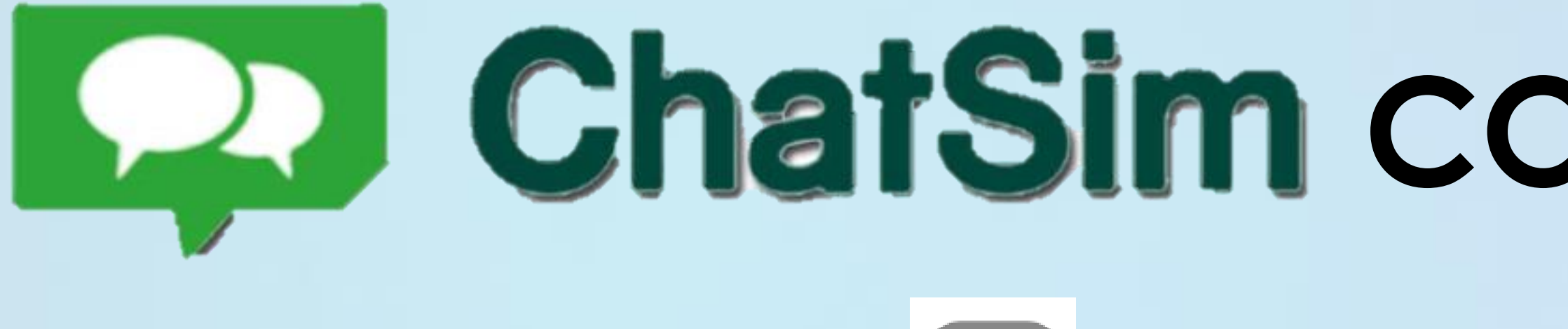

# Configuración iOS

3.2 Configurar Nombre del punto de acceso (APN) Manual **iOS:** Menú > Ajustes > Datos móviles > Red de datos móviles

3. Vuelve al menú "Ajustes" y selecciona "Móvil". Entra en "Red datos móviles" para configurar el nuevo APN de manera manual;

| 🚥 🕫 ChatSim 😵                                                                                                    | 15:26          | • 💼        |  |  |
|----------------------------------------------------------------------------------------------------|----------------|------------|--|--|
| Ajustes                                                                                                    | Datos móviles  |            |  |  |
| ltinerancia de o                                                                                                    | datos          | $\bigcirc$ |  |  |
| Cuando se encuentre en el extranjero, desactive la<br>litinerandia de datos para evitar oargos adicionales al<br>enviar mensajes MMS, utilizar el correo electrónico,<br>internet u otros servicios de datos. |                |            |  |  |
| Red de datos r                                                                                                    | nóviles        | ÷.         |  |  |
|                                                                                                    |                |            |  |  |
| Compartir Inter                                                                                                    | met            | No >       |  |  |
| DURACIÓN DE LAS LLAMADAS                                                                                                    |                |            |  |  |
| Periodo actual                                                                                                    | 8 horas, 4     | 43 minutos |  |  |
| Total                                                                                                    | 8 horas, 4     | 43 minutos |  |  |
| USO DE DATOS M                                                                                                    | ÓVILES         |            |  |  |
| Periodo actual                                                                                                    |                | 2,6 GB     |  |  |
| Periodo de itin                                                                                                    | erancia actual | 535 KB     |  |  |

## SJALCENJEL

# ChatSim CONFIGURACIÓN INICIAL

- 4. ChatSim Unlimited: Nombre del punto de acceso (APN): chatsim Usuario: dejar el campo en blanco Contraseña: dejar el campo en blanco

| +++00 C      | hatSim 🎔      | 15:26      |    | • |
|--------------|---------------|------------|----|---|
| <b>〈</b> Dat | os móviles D  | atos móvil | es |   |
|              |               |            |    |   |
| DATOS        | 8 MÓVILES     |            |    |   |
| Punt         | o de acceso   | chatsim    |    |   |
| Nomi         | bre de usuari | io         |    |   |
| Cont         | raseña        |            |    |   |
|              |               |            |    |   |
| MMS          |               |            |    |   |
| Punt         | o de acceso   |            |    |   |
| Nomi         | bre de usuari | o          |    |   |
| Cont         | raseña        |            |    |   |
| MMS          | ×C            |            |    |   |
| Prox;        | y MMS         |            |    |   |
| Tama         | no máximo c   | ie MMS     |    |   |
| URL          | de UAProf de  | MMS        |    |   |
|              |               |            |    |   |

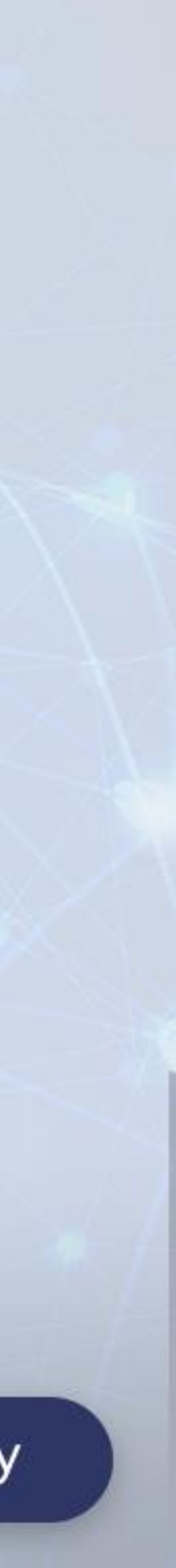

# ChatSim CONFIGURACIÓN INICIAL 3. Configuración iOS

actualizaciones automáticas y el tráfico de datos en segundo plano.

reduce el tráfico no voluntario y no deseado hasta un 90%. utilizas, las actualizaciones automáticas y el tráfico de datos en segundo plano.

## SJACCENJEC

- 3.3 Optativo: Desactiva las aplicaciones que no son de mensajería instantánea, las
- ChatSim Unlimited está dotada de un sistema inteligente que bloquea automáticamente el funcionamiento de las aplicaciones que no son de mensajería instantánea y que
- Para eliminarlo totalmente desactiva el tráfico de datos de todas las aplicaciones que no

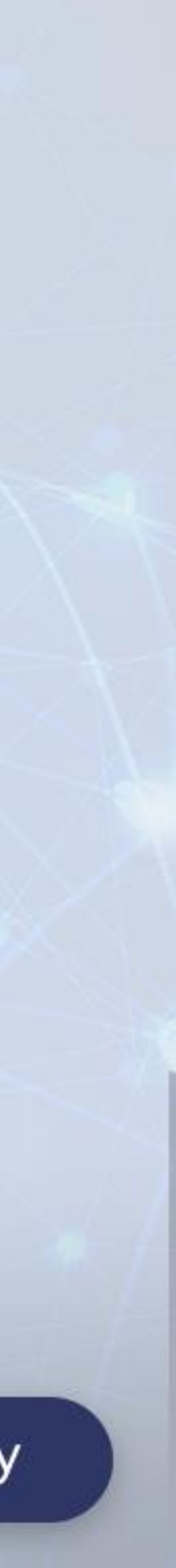

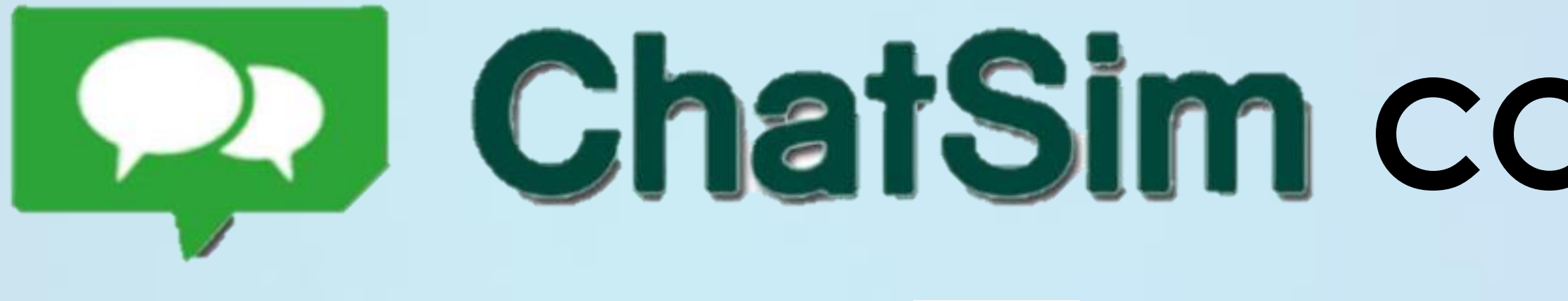

# 3. Configuración iOS

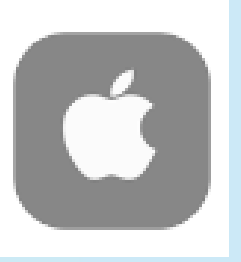

5. Vuelve al menú "Ajustes" Haz clic en "General"

| ••••• ChatSim 🍄 15:21 5          |   |
|----------------------------------|---|
| Ajustes General                  |   |
| Siri                             | > |
| Búsqueda Spotlight               | > |
| Handoff y aplicaciones sugeridas | 2 |
|                                  |   |
| Accesibilidad                    | > |
|                                  |   |
| Uso                              | > |
| Actualización en segundo plano   | > |
|                                  |   |
| Bloqueo automático 1 minuto      | > |
| Restricciones No                 | > |
|                                  |   |
| Fecha y hora                     | > |
| Teclado                          | > |
| Idioma y región                  | > |

## SUVICENJEL

# ChatSim CONFIGURACIÓN INICIAL

6. Entra en "Actualización aplicaciones en segundo plano", Quita la señal en "Activar" de la actualización automática;"

| ¢ Ge                      | neral Actualizar en segundo plano                                                                                                    |
|---------------------------|----------------------------------------------------------------------------------------------------|
| Actu                      | alizar en segundo plano                                                                                                    |
| Parmi<br>en se<br>Filo in | tir que las aplicaciones actualicen sus contenidos<br>gundo plano cuando esté conectado e una red Wi-<br>tóvil. Si desactiva aplicaciones, ahorrará bateria, |
| -                         | Bolsa                                                                                                    |
| ç                         | Dropbox                                                                                                    |
| f                         | Facebook                                                                                                    |
| M                         | Gmail                                                                                                    |
| 0                         | Messenger                                                                                                    |
| Ŧ                         | Podcasts                                                                                                    |
|                           | Telegram                                                                                                    |
| 2                         | Tiempo                                                                                                    |
| D                         | Todoist                                                                                                    |
| 0                         | UniCredit                                                                                                    |

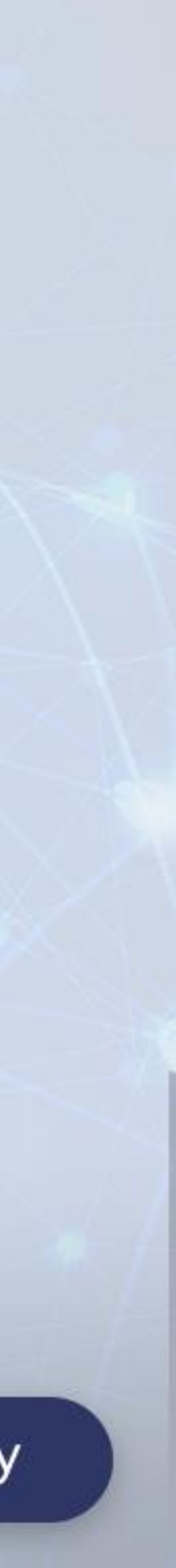

# 3. Configuración iOS

7. Vuelve al menú
"Ajustes" Desliza el menú y abre "Correo, contactos, calendarios";

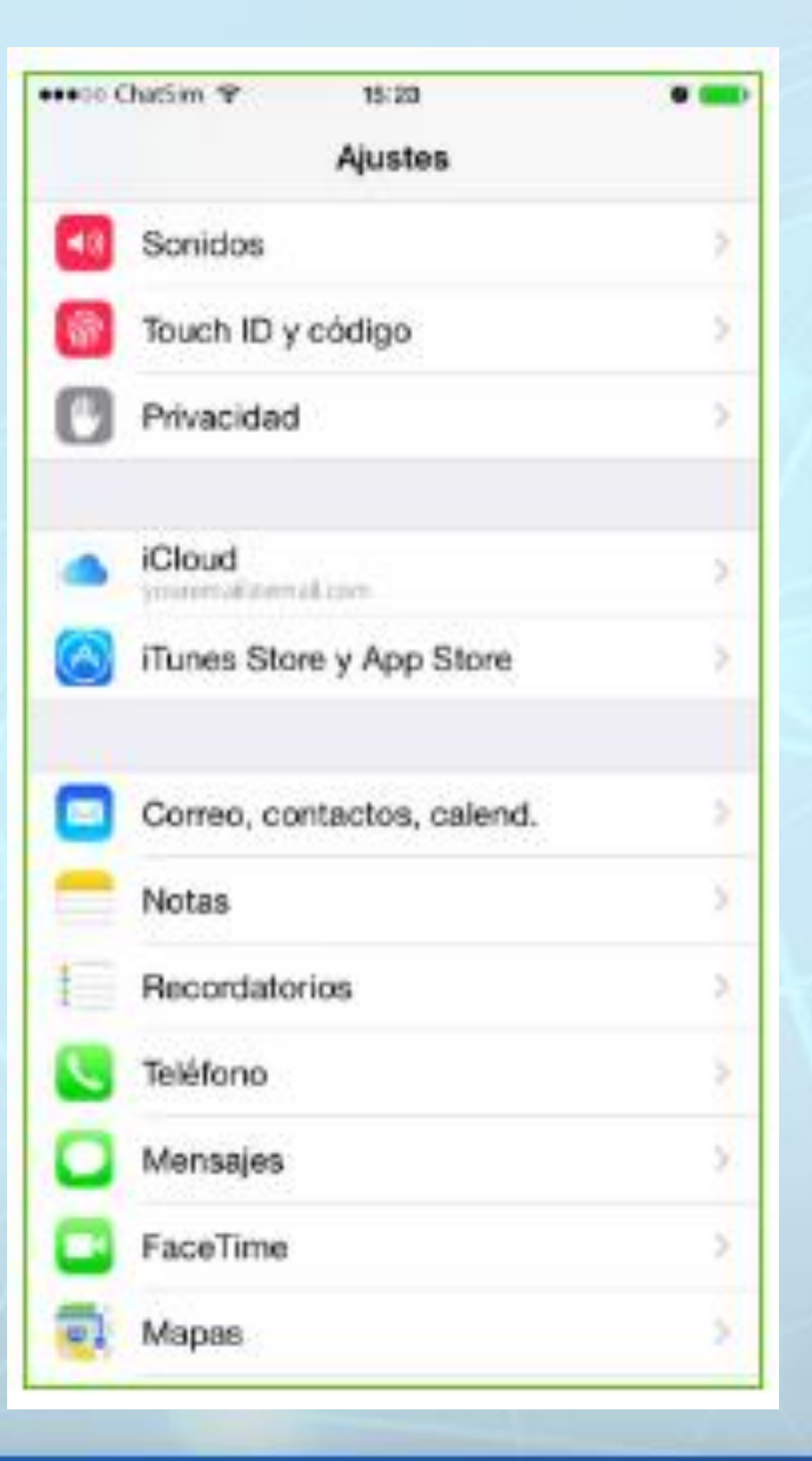

## SUVICENJEL

### 8. Selecciona "Descargar nuevos datos

| •••• Charsen ¥ 15:25                        | •              |
|---------------------------------------------|----------------|
| Ajustes Correo, contactos                   | s, calend.     |
| CUENTAS                                     |                |
| iCloud<br>Correo, Contactos, Carendonos, Sa | tari y 7 mía > |
| Gmail<br>Correo, Contactos, Catendorios, No | ee0            |
| Añadir cuenta                               | >              |
| Obtener datos                               | Push >         |
| CORRED                                      |                |
| Previsualización                            | 2 lineas 🤌     |
| Etiqueta Para/Cc                            | 0              |
| Opciones de deslizamiento                   | >              |
| Estilo de indicador                         | Color >        |
| Preguntar al borrar                         | 0              |
| Cargar imágenes                             |                |

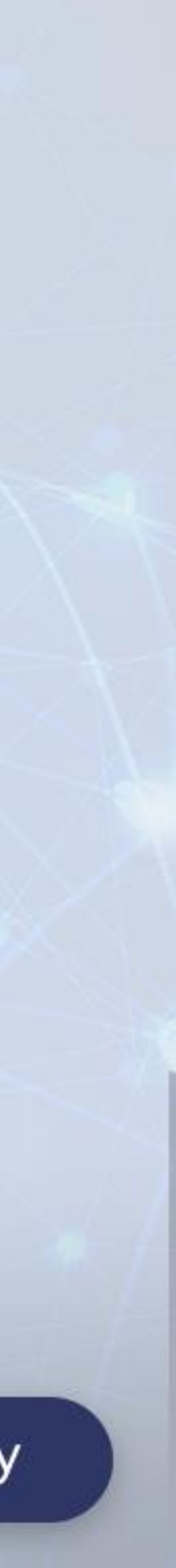

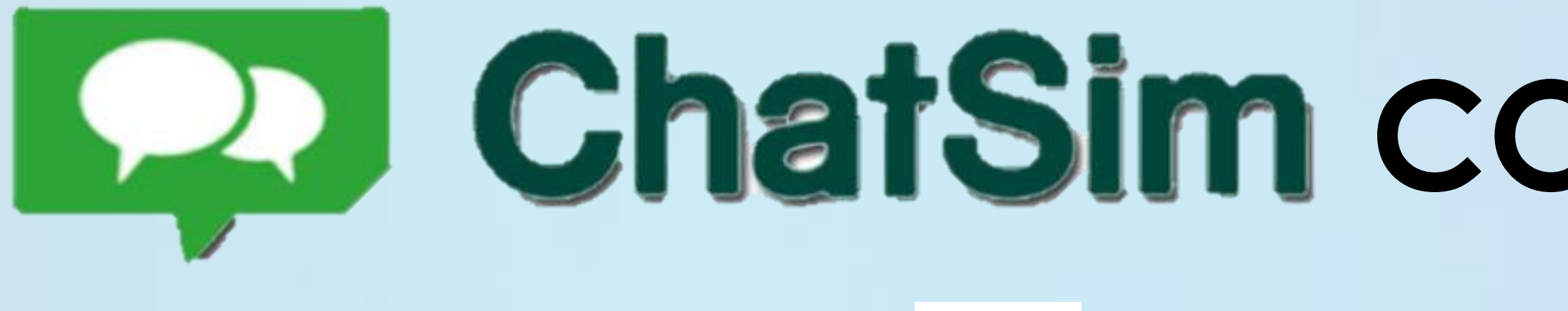

# Configuración iOS

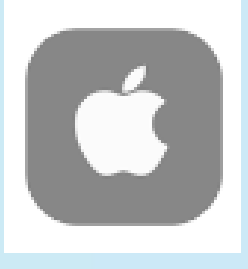

9. Vuelve al menú "Móvil" uncheck las Aplicaciones que no son para Chat;

| ( Ajt | ustes Datos mòvil | +7 ≈ 94% ===+ |
|-------|-------------------|---------------|
| 9     | Tips              | 0             |
| De l  | Translate         | 0             |
| To    | TripAdvisor       | Q             |
| C     | Tumblr            | 0             |
| y     | Twitter           | 0             |
| 0     | Viber             |               |
|       | Weather           | 0             |
| -     | WeChat            |               |
| Ø     | WhatsApp          |               |
| ۲     | Y! Messenger      |               |
|       | YouTube           | O             |
|       |                   |               |

### SJACCENJEC

# ChatSim CONFIGURACIÓN INICIAL

### **10.** Desactiva las notificaciones push automáticas;

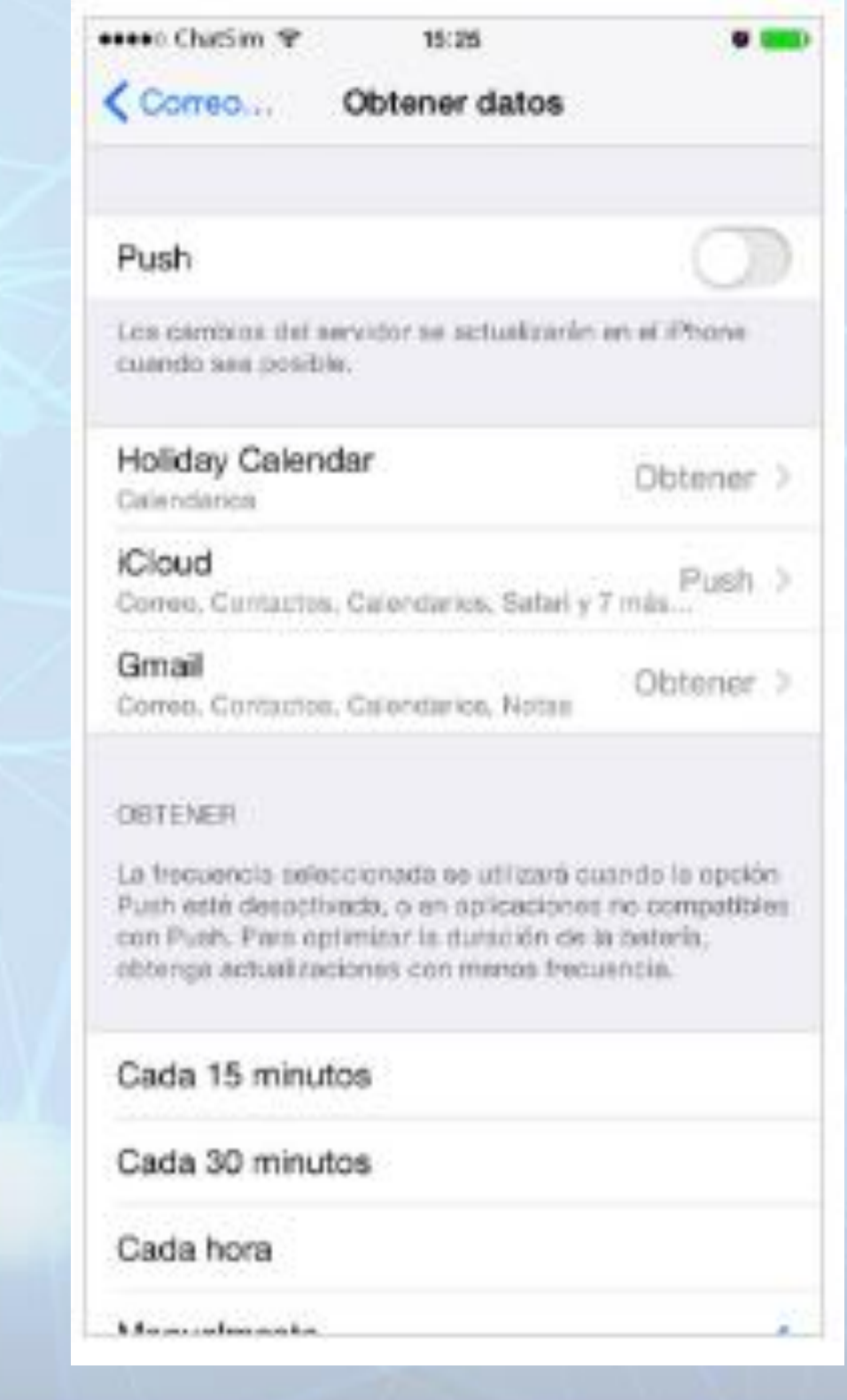

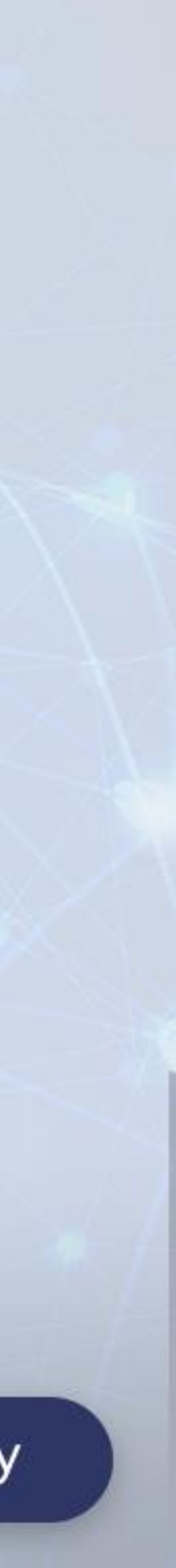

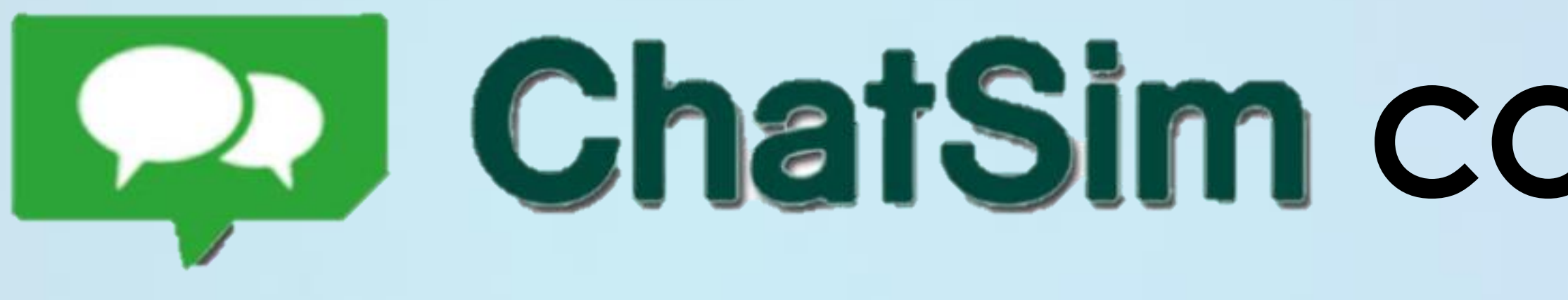

## 4. Configuración Android

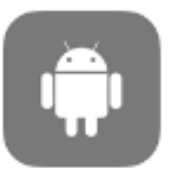

**4.1** Activar la itinerancia de datos Android: Menú > Ajustes > Redes móviles > Itinerancia de datos

1. Entra en el menú "Ajustes"

| ChatSim     | \$⊙ (3) ♥⊿ 🗎 11:31        |  |  |  |
|-------------|---------------------------|--|--|--|
| Ajustes Q   |                           |  |  |  |
| Conexi      | ones inalàmbricas y redes |  |  |  |
| •           | Wi-Fi                     |  |  |  |
| *           | Bluetooth                 |  |  |  |
| 0           | Uso de datos              |  |  |  |
|             | Màs                       |  |  |  |
| Dispositivo |                           |  |  |  |
| 0           | Pantalla                  |  |  |  |
| ٠           | Sonido y notificationes   |  |  |  |
|             | Almacenamiento            |  |  |  |
|             | ⊲ ० □                     |  |  |  |

## SJALCENJEL

# ChatSim CONFIGURACIÓN INICIAL

2. Selecciona "Otro";

| ChatSim                                                                               | •••        | 12 🗎   | 11:19 |
|---------------------------------------------------------------------------------------|------------|--------|-------|
| ← Màs redes                                                                           |            | ۹      | :     |
| Modo Avión                                                                            |            |        |       |
| Aplicación de mensajeria predet.<br>Mensajeria                                        |            |        |       |
| NFC<br>Permitir el intercambio de datos cuando el<br>teléfono toca a otro dispositivo |            |        |       |
| Android Beam<br>Listo para transmitir contenido de la aplicar                         | ción a tra | nés de | NFC.  |
| Zona Wifi y modern USB                                                                |            |        |       |
| VPN                                                                                   |            |        |       |
| Redes móviles                                                                         |            |        |       |
| Transmisiones de Emergencia                                                           |            |        |       |
|                                                                                       |            |        |       |
|                                                                                       |            |        |       |
|                                                                                       | C          |        |       |

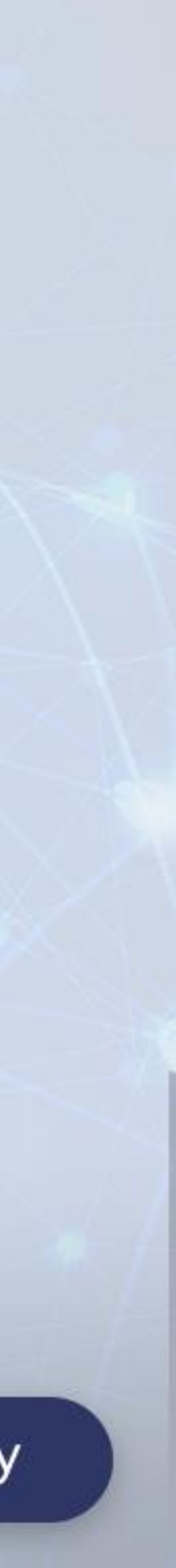

# 4. Configuración Android

3. Clic en "Redes móviles" y activa la itinerancia de datos;

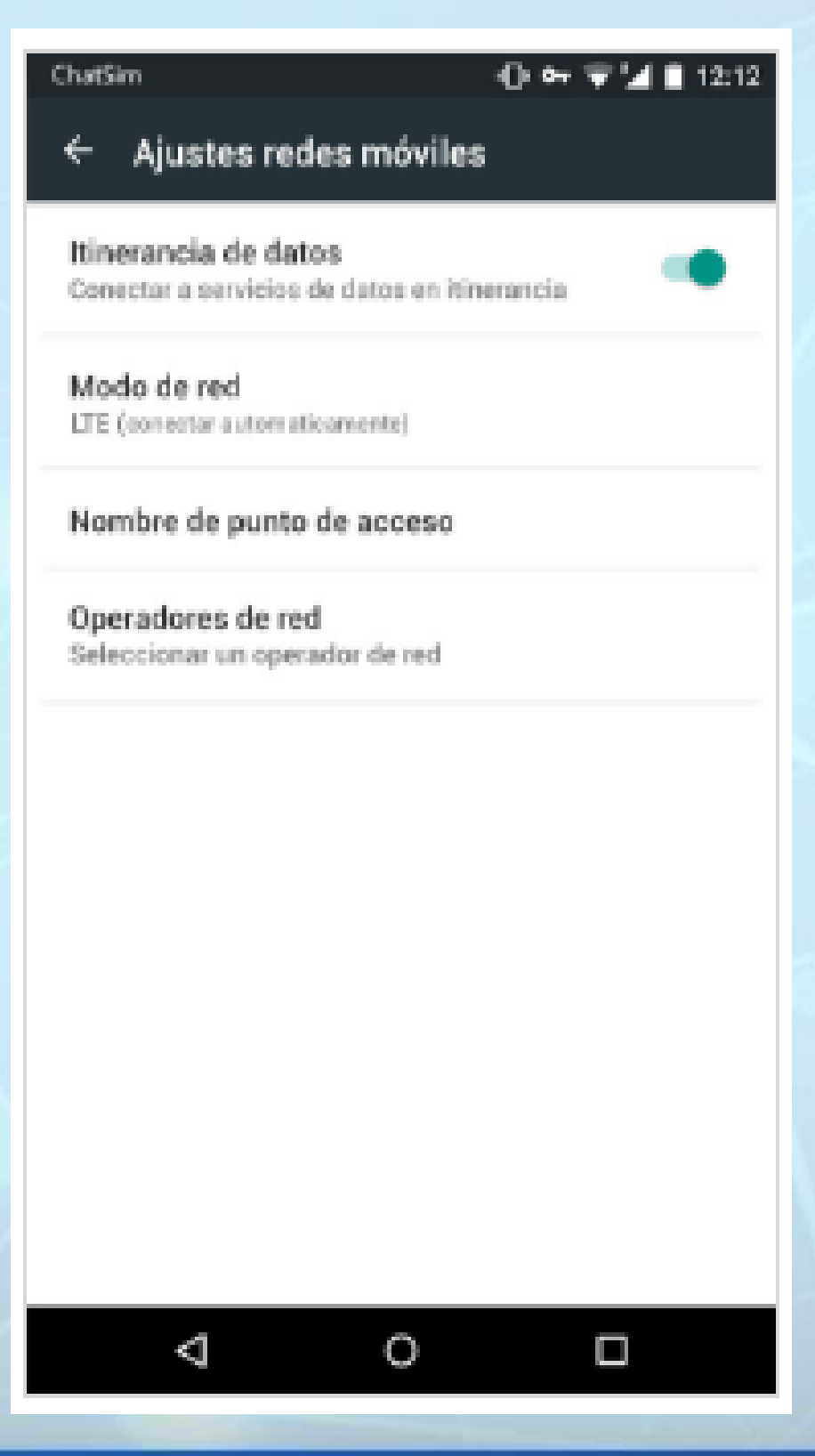

## SUVICENJEL

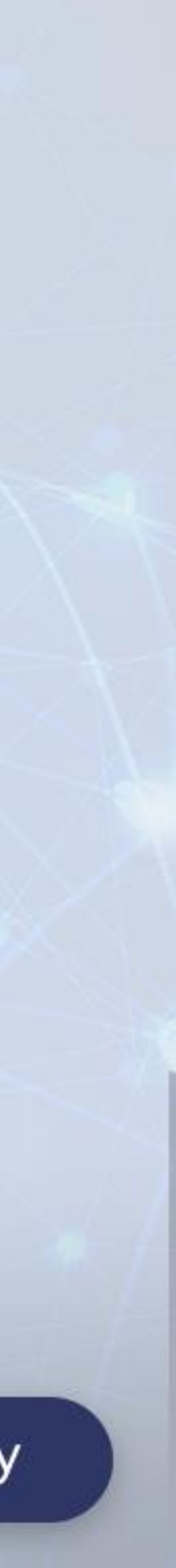

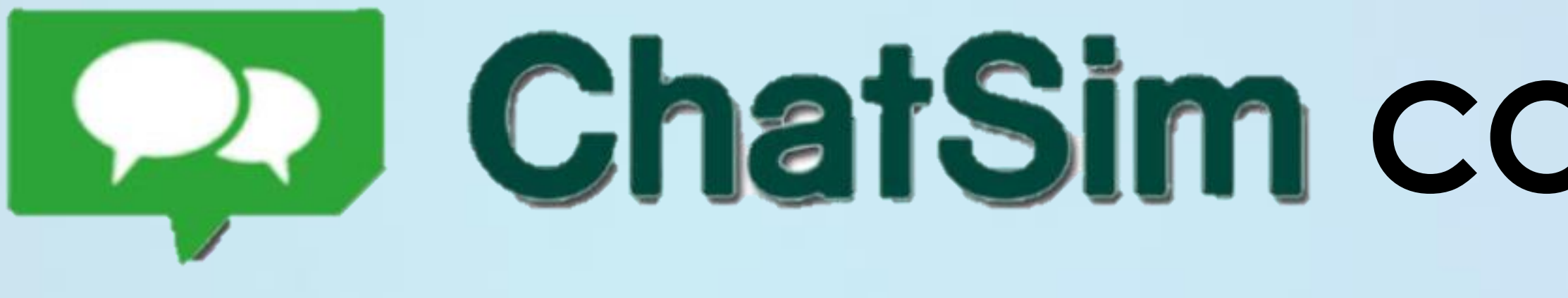

# 4. Configuración Android

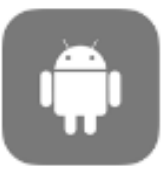

4.2 Configurar Nombre del punto de acceso (APN) Manual Android: Menú > Ajustes > Redes móviles > Nombre del punto de acceso (APN)

4. Vuelve al menú "Ajustes" y selecciona "Otro". Entra en "Redes móvil" y accede a Nombres puntos de acceso y crea un nuevo punto de acceso APN.

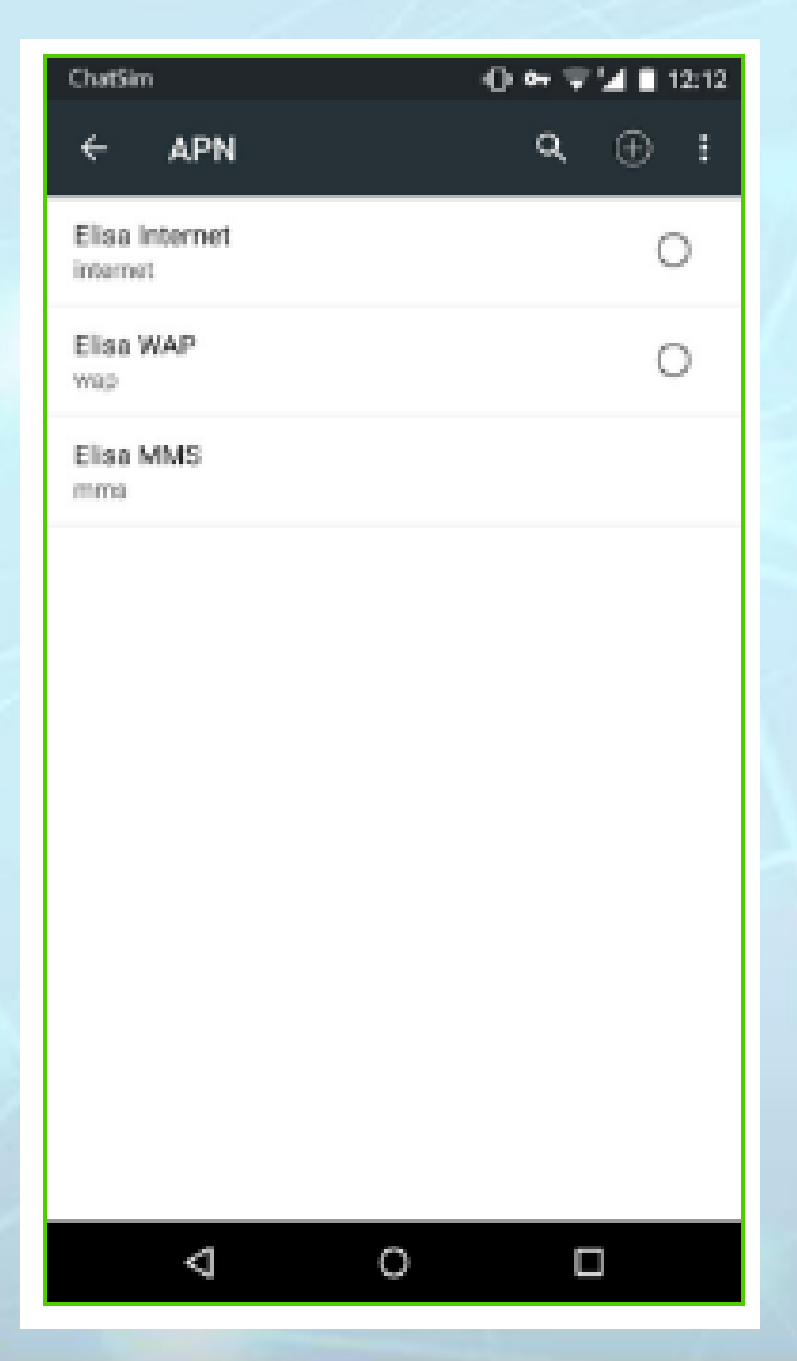

## SUVICENJEL

# ChatSim CONFIGURACIÓN INICIAL

5. ChatSim Unlimited: Nombre del punto de acceso (APN): chatsim Usuario: dejar el campo en blanco Contraseña: dejar el campo en blanco

| ChatSim                   | 아 🐨 🖬 🛢 12:15 |
|---------------------------|---------------|
| Editar punto de acceso    | :             |
| Nombre<br>chatsim         |               |
| APN<br>chatsim            |               |
| Proxy<br>No definido      |               |
| Puerto<br>No definido     |               |
| Nombre de usuario         |               |
| Contrasena<br>No definido |               |
| Servidor<br>No definido   |               |
| MMSC<br>No definido       |               |
| ⊲ o                       |               |

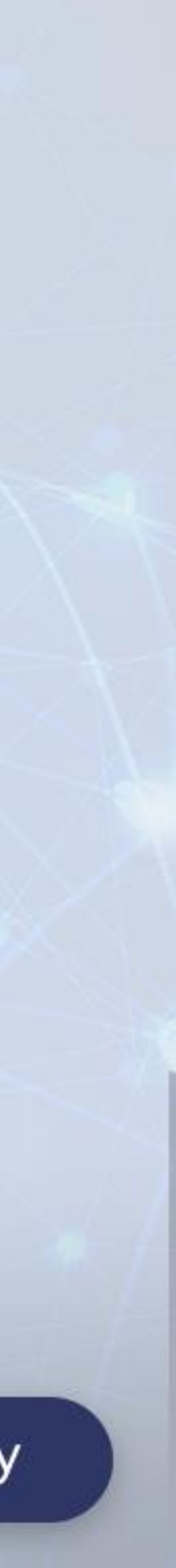

# 4. Configuración Android

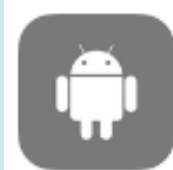

actualizaciones automáticas y el tráfico de datos en segundo plano.

reduce el tráfico no voluntario y no deseado hasta un 90%. utilizas, las actualizaciones automáticas y el tráfico de datos en segundo plano.

## SJACCENJEC

- 4.3 Optativo: Desactiva las aplicaciones que no son de mensajería instantánea, las
- ChatSim Unlimited está dotada de un sistema inteligente que bloquea automáticamente el funcionamiento de las aplicaciones que no son de mensajería instantánea y que
- Para eliminarlo totalmente desactiva el tráfico de datos de todas las aplicaciones que no

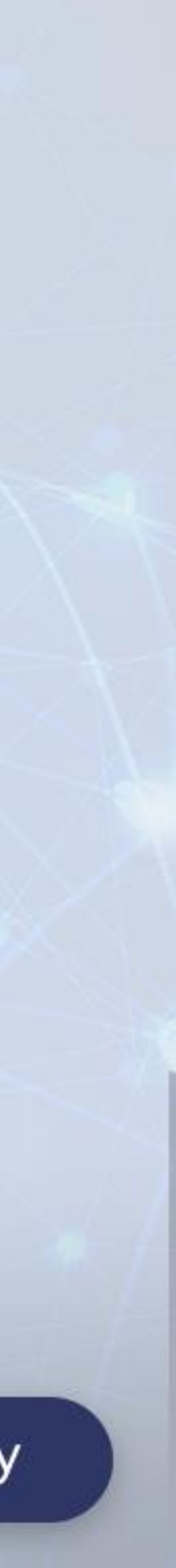

# 4. Configuración Android

6. Vuelve al menú "Ajustes" y clic en "Utilización de datos", selecciona el icono del menú en la parte superior derecha y activa la limitación de datos en segundo plano;

|                                                                       | 아 후 🖬 🖬 12:1                           |
|-----------------------------------------------------------------------|----------------------------------------|
| ← Uso de datos                                                        | Itnerancia de datos                    |
| Datos mòviles                                                         | Mostrar uso Wi-Fi                      |
| Definir limite de datos                                               | Restringir datos en.                   |
| 05 lug - 05 ago 👻                                                     | Redes möviles                          |
|                                                                       | Conducir                               |
|                                                                       |                                        |
| 6 kg 21 i                                                             | lago 6 ago                             |
| Medido por el dispositivo. El pr<br>justificar el uso de datos de otr | oveedar de servicias puede<br>la modo. |
|                                                                       |                                        |

 $\mathbf{O}$ 

 $\Box$ 

## SUVICENJEL

7. Entra en los ajustes y haz clic en "Aplicaciones"; haz clic en las aplicaciones que no son de mensajería instantánea para desactivar;

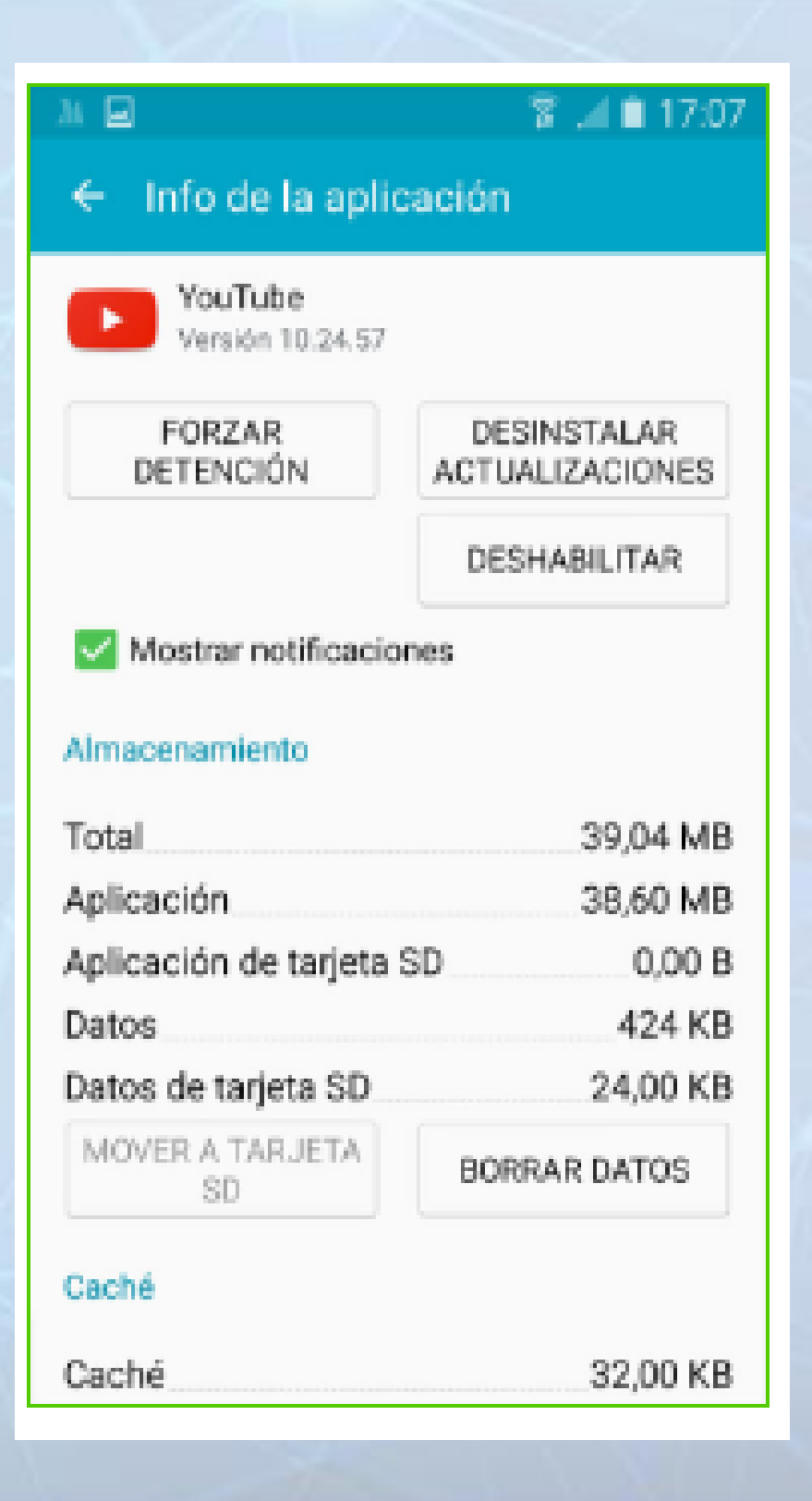

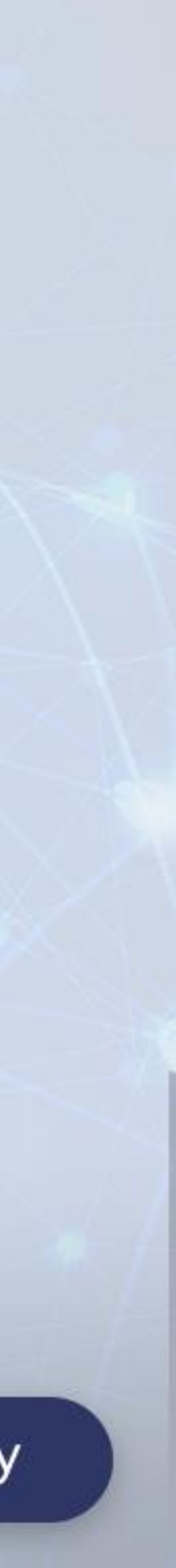

💎 🕍 📕 12:16

# 4. Configuración Android

8. Ir a Play Store y accede al menú de configuración, entra en actualización automática de aplicaciones;

#### ChatSim

← Ajustes

#### General

Actualizar automáticamente No actualizar las aplicaciones automáticamente

Añadir icono a pantalla de inicio Para nuevas aplicaciones

Borrar historial de búsqueda local Eliminar búsquedas realizadas con este dispositivo

#### Notificaciones

Actualizaciones disponibles Recibir notificaciones cuando haya actualizaciones de mis aplicaciones

Actualización automática Recibir una notificación cuando las aplicaciones Se actualicen automáticamente

0

#### Controles de usuario

<

Controles parentales Para aplicaciones y contenido de Google Play

## SUVICENJEL

9. Haz clic en "no actualizar automáticamente las aplicaciones" para deshabilitar las actualizaciones automáticas;

#### ChatSim

#### 🐨 🎾 🛢 12:16

Ajustes

#### General

Actualizar automáticamente No actualizar los aplicaciones automáticamente

#### Actualizar automáticamente No actualizar las aplicaciones

automáticamente
 Actualizar aplicaciones
 automáticamente en cualquier

 momento. Es posible que se apliquen cargos de datos Actualizar las aplicaciones

 automáticamente solo a través de Wi-Fi

 $\odot$ 

#### CANCELAR

se actualicen automáticamente

#### ntroles de usuario

Controles parentales Para aplicaciones y contenido de Google Play

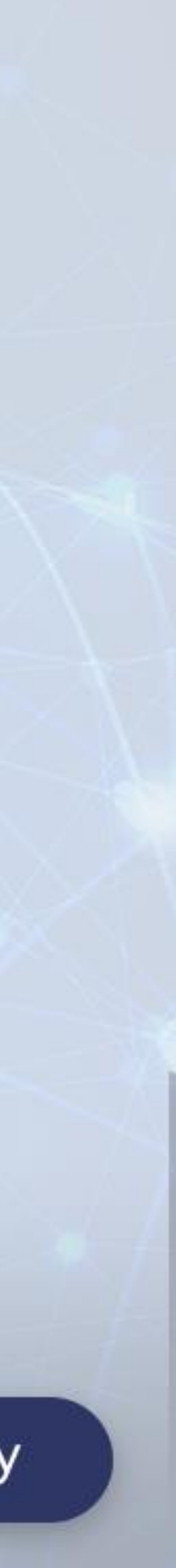

# jGRACIAS! CONSULTAS: nolivera@starcenter.com.uy

# OD ChatSim™

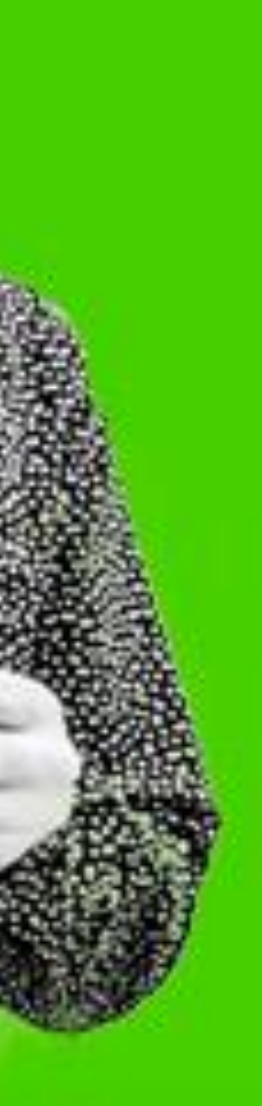